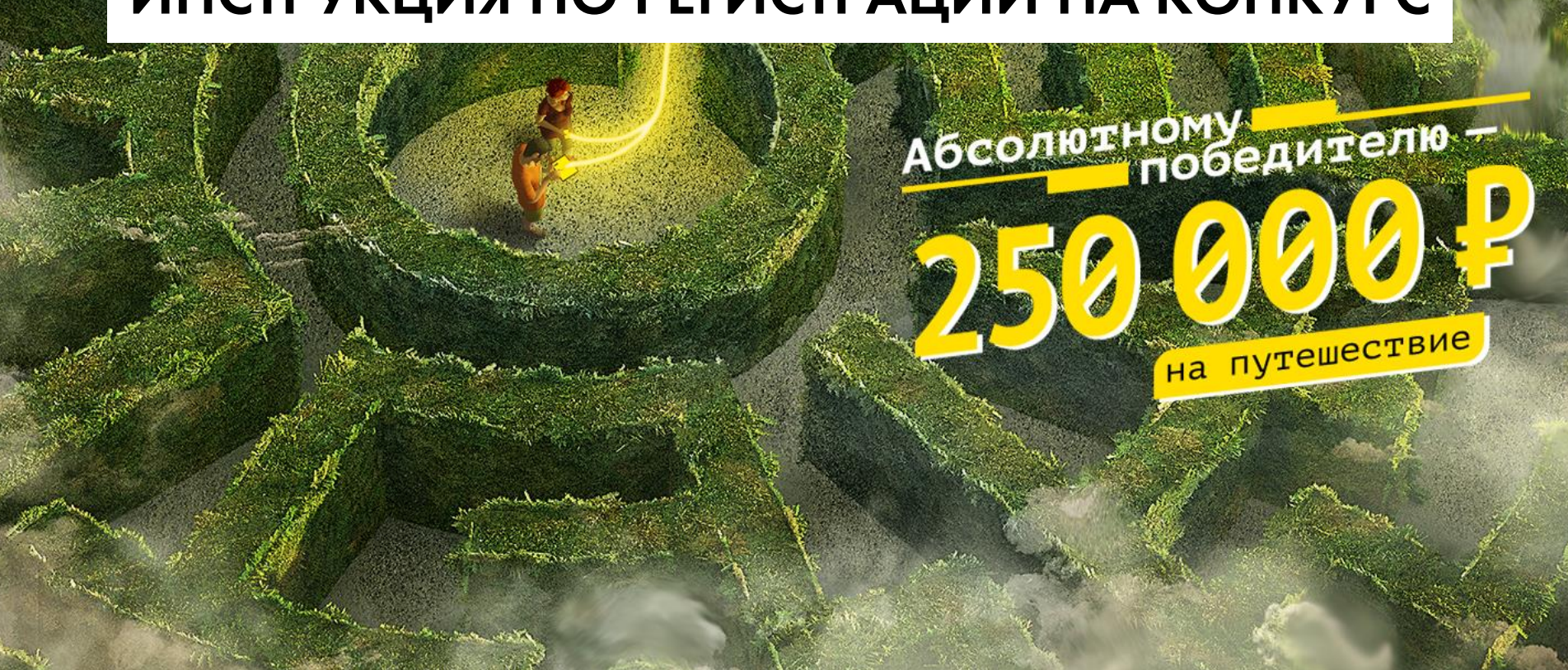

### ИНСТРУКЦИЯ ПО РЕГИСТРАЦИИ НА КОНКУРС

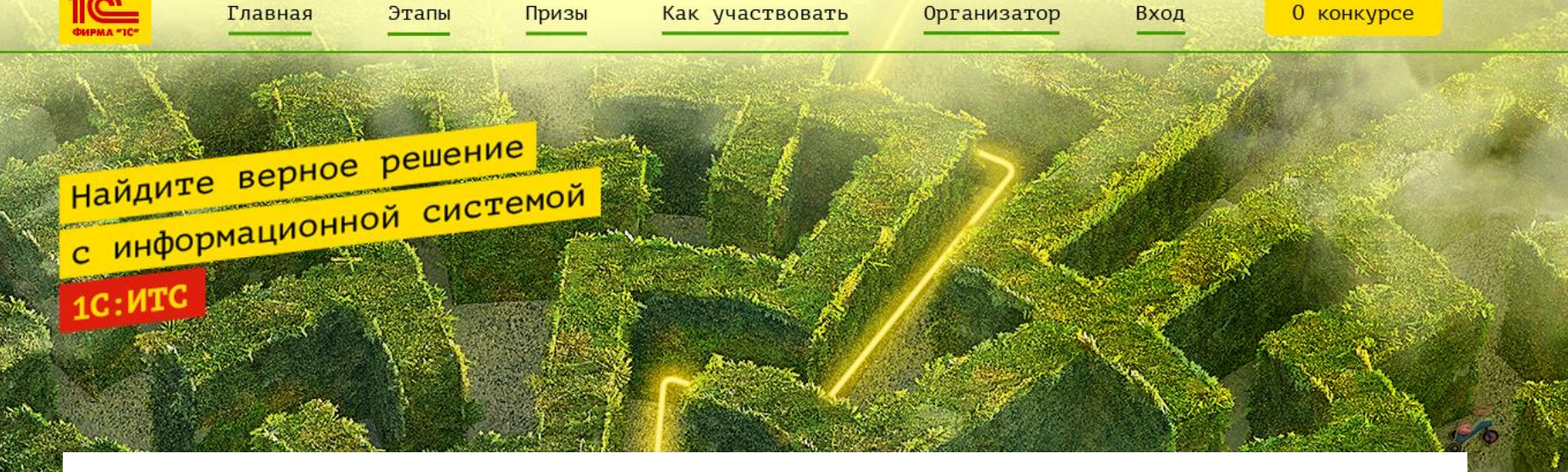

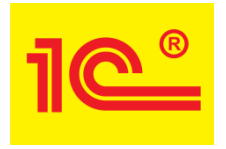

# 1. Нажмите кнопку «Участвовать» вверху на главной странице http://student.its.1c.ru

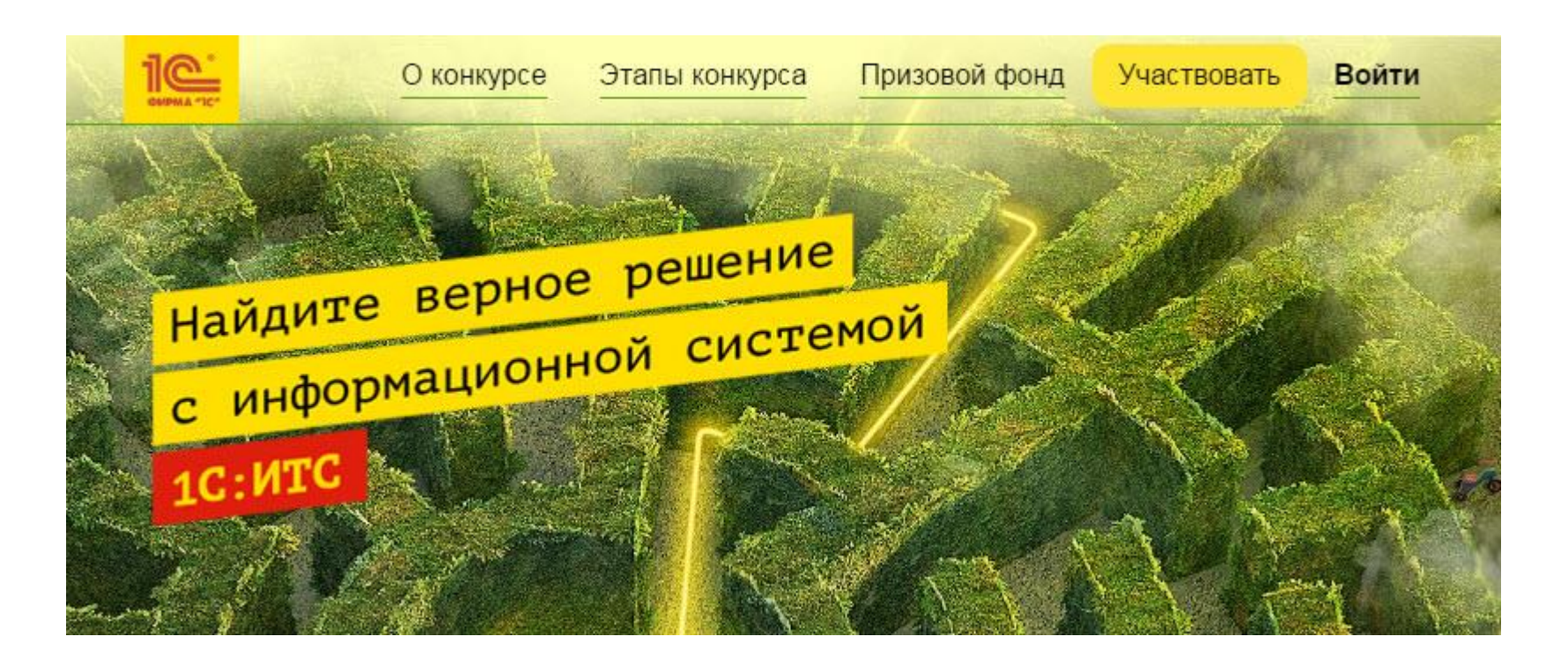

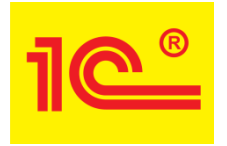

# 2. Заполните форму регистрации (все поля обязательны), поставьте галочки и нажмите кнопку «Отправить»

#### Участвовать

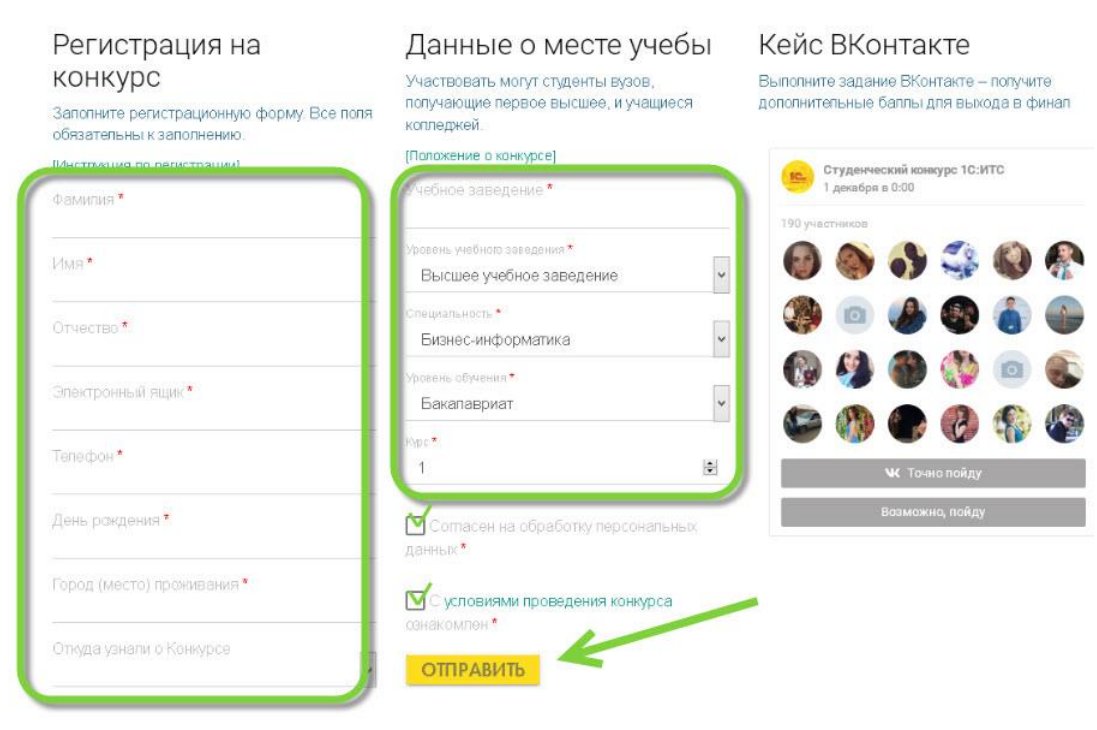

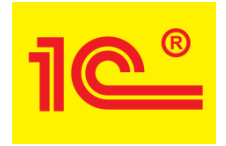

3. На почту, которую вы указали в регистрационной форме, отправлено письмо с активационной ссылкой.

4. Проверьте почту

5. В полученном письме нажмите на гиперссылку «активировать аккаунт»

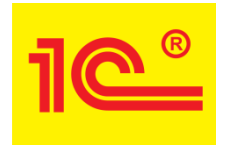

### А теперь возможно два варианта:

#### Вариант 1.

Вы впервые регистрируетесь на сайтах 1С:ИТС

#### <u>Вариант 2.</u>

#### Вы уже ранее регистрировались на сайтах 1С:ИТС

(например, оформляли доступ к сайту its.lc.ru или участвовали в конкурсах student.its.lc.ru или thebest.its.lc.ru)

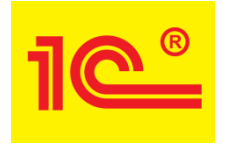

Вариант 1. Если вы регистрируетесь впервые, то после перехода по ссылке из письма, система попросит вас придумать логин и пароль

1. Придумайте и нажмите кнопку «Отправить» Внимание! Эти логин и пароль в дальнейшем нужно использовать на всех сайтах its.1c.ru

2. Регистрация завершена. Теперь можно выполнять тест (вкладка «Тестирование» в личном кабинете)

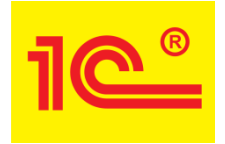

Вариант 2. Если вы ранее регистрировались на сайтах its.lc.ru, значит, у вас уже есть логин и пароль в нашей системе

1. Логин система подскажет, а вам необходимо самостоятельно вспомнить (восстановить) пароль и нажать кнопку «Войти»

2. Регистрация завершена. Теперь можно выполнять тест (вкладка «Тестирование» в личном кабинете)

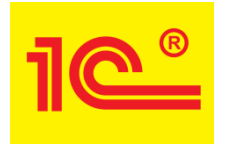

### Если вы ранее регистрировались на сайтах its.lc.ru и забыли пароль, то его можно восстановить

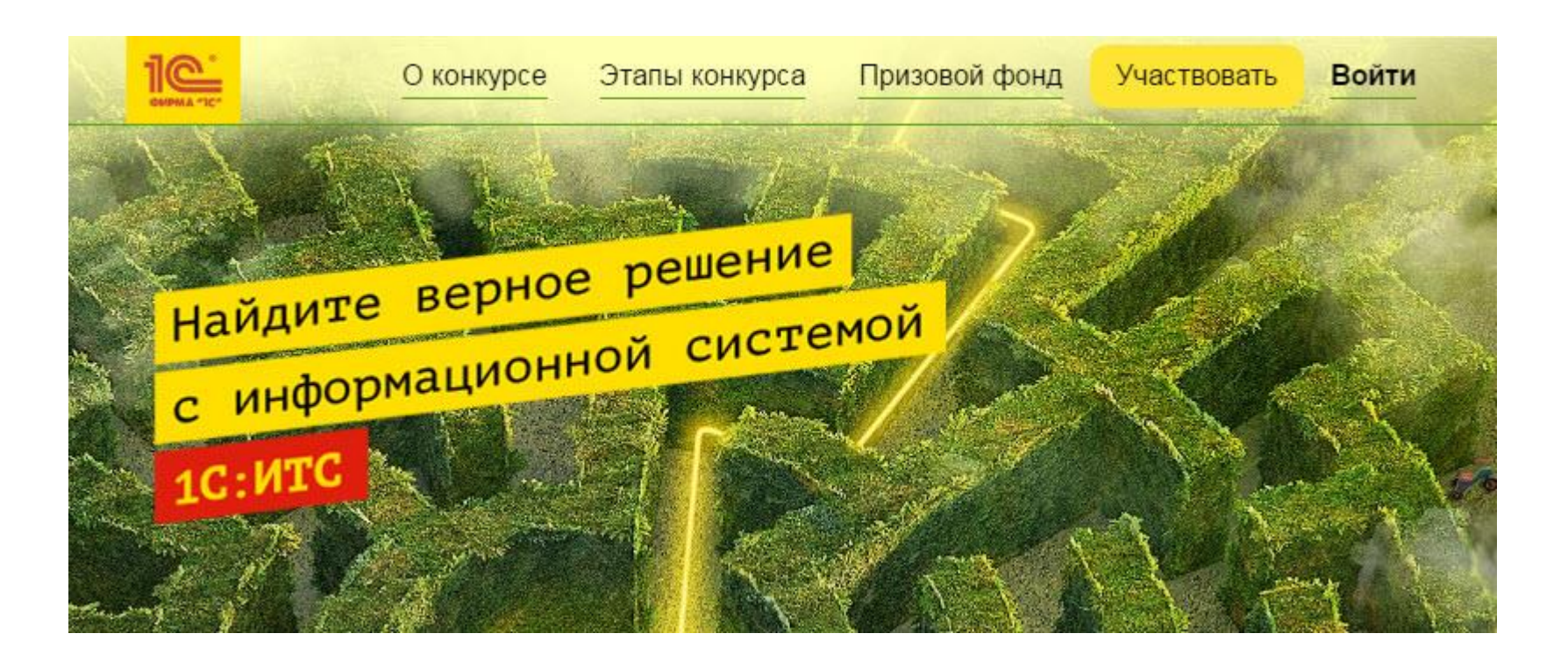

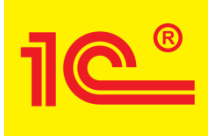

Для восстановления пароля откройте форму its.lc.ru/password в соседней вкладке и введите ваш логин или e-mail, который зарегистрирован в системе, и нажмите кнопку «Выслать»

Вам на почту придет письмо для восстановления пароля. Восстановленный пароль в дальнейшем необходимо использовать как на сайте its.lc.ru, так и на сайте студенческого конкурса student.its.lc.ru

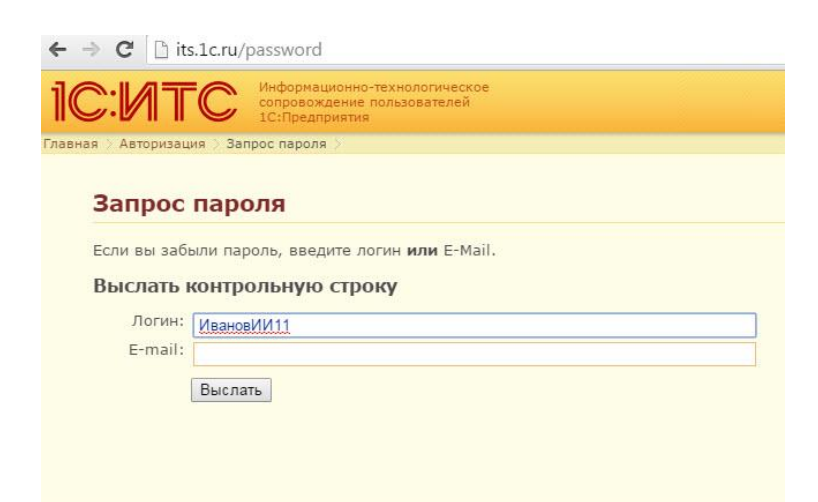